## imall

Chipsmall Limited consists of a professional team with an average of over 10 year of expertise in the distribution of electronic components. Based in Hongkong, we have already established firm and mutual-benefit business relationships with customers from, Europe, America and south Asia, supplying obsolete and hard-to-find components to meet their specific needs.

With the principle of "Quality Parts, Customers Priority, Honest Operation, and Considerate Service", our business mainly focus on the distribution of electronic components. Line cards we deal with include Microchip, ALPS, ROHM, Xilinx, Pulse, ON, Everlight and Freescale. Main products comprise IC, Modules, Potentiometer, IC Socket, Relay, Connector. Our parts cover such applications as commercial, industrial, and automotives areas.

We are looking forward to setting up business relationship with you and hope to provide you with the best service and solution. Let us make a better world for our industry!

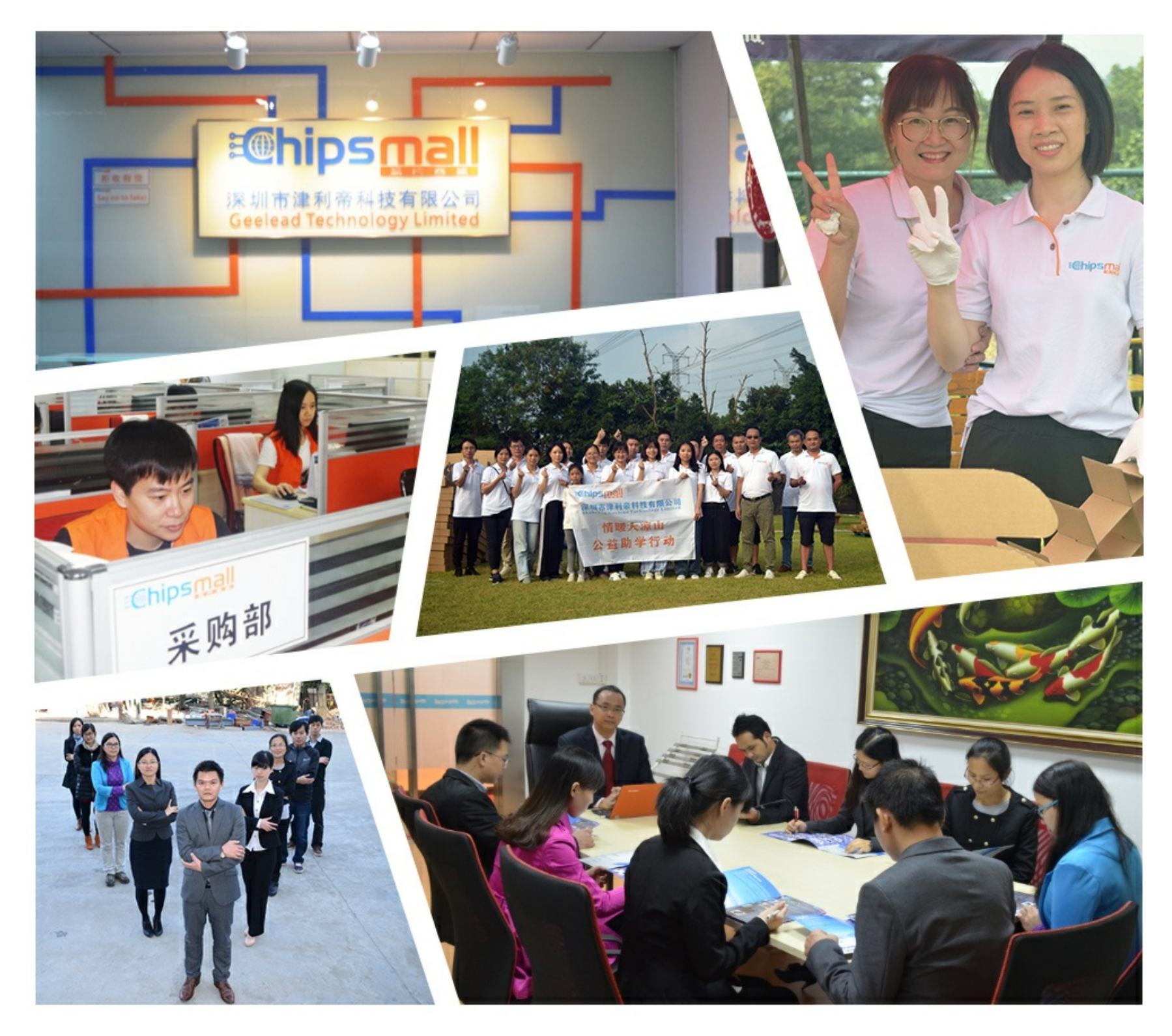

## Contact us

Tel: +86-755-8981 8866 Fax: +86-755-8427 6832 Email & Skype: info@chipsmall.com Web: www.chipsmall.com Address: A1208, Overseas Decoration Building, #122 Zhenhua RD., Futian, Shenzhen, China

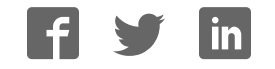

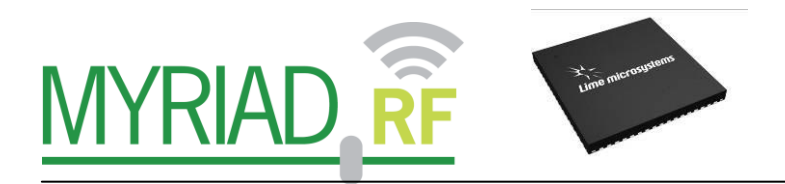

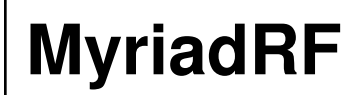

## **Development Kit**

Rev: 1.0r4 Last modified: 03/05/2013

The information contained in this document is subject to change without prior notice. No responsibility for its use, nor for infringement of patents or other rights of third parties is assumed.

## Contents

| 1 Introduction                                                     | 8  |
|--------------------------------------------------------------------|----|
| 2 Development System Contents                                      | 9  |
| 3 Development System Connections                                   | 11 |
| 3.1 Basic Connections                                              | 11 |
| 3.2 Myriad-RF Board Connections                                    | 11 |
| 3.2.1. $X2 - +5V$ Supply Connector                                 | 13 |
| 3.2.2. X3 – Digital I/O Connector                                  | 13 |
| 3.2.3. X4 and X5 – Analog IQ Connectors                            | 15 |
| 3.2.4. X6 and X7 – RF Input and Output                             | 15 |
| 3.2.5. X8 – External CLK Connector                                 | 15 |
| 3.2.6. X9 – External SPI Connector                                 | 15 |
| 3.3 Digial Interface Board Connections                             | 16 |
| 3.3.1. J1 and J3 - + 5 V power Connectors                          | 17 |
| 3.3.2. J2 – Digital I/O Connector                                  | 17 |
| 3.3.3. J4 – Mini USB Connector                                     | 18 |
| 3.3.4. J5 – EEPREOM Boot memory connector                          | 18 |
| 3.3.5. J6 – CLK Output Connector                                   | 18 |
| 3.3.6. J7 – Frequency Synthesizer Enable Connector                 | 19 |
| 3.3.7. J8 and J9 – Main Power Supply Connector                     | 19 |
| 3.3.8. JA1 – FPGA Module Connectors Array                          | 20 |
| 3.4 Hardware options: Clocking, SPI, GPIO truth table & Standalone | 21 |
| 3.5 Reference Frequency and Data Clocks Distribution               | 21 |
| 3.6 SPI Options                                                    | 22 |
| 3.7 GPIO control truth table                                       | 22 |
| 3.8 Standalone Mode                                                | 23 |
| 4 Installing and Running the PC Software Application               | 24 |
| 4.1 Windows USB driver installations                               | 24 |
| 4.2 Firmware installation for USB microcontroller                  | 27 |
| 4.2.1. Downloading firmware to the FX2LP's RAM                     | 28 |
| 4.2.2. Downloading firmware to the empty EEPROM                    | 29 |
| 4.2.3. Downloading firmware to the not empty EEPROM                | 29 |
| 4.3 FPGA Programming over Embedded USB – Blaster                   | 29 |
| 4.3.1. FPGA software Installation procedure                        | 29 |
| 4.3.2. Software Functionality                                      | 31 |
| 4.4 Turn On and SPI Check                                          | 32 |
| 4.5 Ctr6002dr2 – Software Description                              | 34 |
| 4.5.1. System Interface                                            | 34 |
| 4.5.2. Top level                                                   | 36 |

2 | P a g e

| 4.5.3.        | TX PLL + DSM                            | . 38       |
|---------------|-----------------------------------------|------------|
| 4.5.4.        | Rx PLL + DSM                            | . 42       |
| 4.5.5.        | Tx LPF                                  | . 47       |
| 4.5.6.        | Tx RF                                   | . 48       |
| 4.5.7.        | Rx LPF                                  | . 49       |
| 4.5.8.        | RX VGA2                                 | . 50       |
| 4.5.9.        | RX FE                                   | . 52       |
| 4.5.10.       | ADC/DAC                                 | . 55       |
| 4.5.11.       | Board                                   | . 58       |
| 5 Trasnmitter | and Receiver Basic Setup                | . 59       |
| 5.1 Transm    | itter Setup and Basic Testing           | . 59       |
| 5.1.1.        | Top Level Setting                       | . 59       |
| 5.1.2.        | TX LPF & Gain Setting                   | . 60       |
| 5.1.3.        | TX PLL Setup                            | . 61       |
| 5.2 Testing   | TX Output                               | . 62       |
| 5.2.1.        | IX Basic Operation Checks               | . 63       |
| 5.3 Receive   | Top Level Settings                      | . 04<br>64 |
| 5.5.1.        | PX I DE & Goin Setting                  | 65         |
| 533           | RX ELL Setup                            | 66         |
| 5 4 Testing   | RX Analogue Output                      | 68         |
| 5.4.1         | RX Basic Operation Checks               | 68         |
| 6 LMS6002D    | Calibration Procedures                  | . 69       |
|               | Laskage Calibration                     | 60         |
| 6.1  Transm   | it I/O Balance Calibration              | . 09<br>72 |
| 6.3 Receive   | er DC Calibration                       | 75         |
| 6 4 Calibrat  | tion Process Summary                    | 79         |
| 7 Appendix A  | - Saving and Retreiving SPI Test Seturs | 80         |
|               |                                         | . 00       |
| 7.1 Saving    |                                         | . 80       |
| 7.2 Loading   | g *.prj Files                           | 81         |
| 8 Appendix B  | – PC and USB Controller Communication   | . 84       |
| 8.1 COM P     | ort Settings                            | . 84       |
| 8.2 Commu     | inication testing                       | . 85       |
| 8.3 Control   | ling Reset line of LMS6002              | . 85       |
| 8.4 Read da   | ata from LMS6002                        | . 85       |
| 8.5 Write d   | ata to LMS6002                          | . 86       |
| 9 Appendix C  | - Test System Connections               | . 87       |
| 9.1 Basic S   | etup                                    | . 87       |
| 9.2 Transm    | itter Test System Connections           | . 88       |
|               |                                         |            |

| 9.3 Receive Test System Connections                  | 88 |
|------------------------------------------------------|----|
| 10 Appendix D – Signal Generator Setup               | 89 |
| 10.1 Agilent MXG Setup                               | 89 |
| 10.2 Downloading *.wfm Files to the Signal Generator | 92 |

### Table of Figures

| Figure 2 Development System Content       10         Figure 3 Myriad-RF board connection descriptions       12         Figure 4 DEO - Interface board connection descriptions       16         Figure 5 Digital I/O connector       17         Figure 6 Mini USB concetor.       18         Figure 7 CLK output connector       18         Figure 8 Frequency synthesizer enable connector       19         Figure 10 FPGA Module connectors array.       20         Figure 11 Hardware wizard.       25         Figure 12 Hardware wizard. Install driver manually       25         Figure 13 Hardware wizard. Choose the required from the folder       26         Figure 15 Default FX2LP firmware, supplied by internal logic.       27         Figure 16 FX2LP after custom firmware is downloaded.       28         Figure 17 View of the Quartus II Programmer       30         Figure 20 GUI register test.       33         Figure 21 GUI System window.       34         Figure 23 GUI Top Level window.       34         Figure 24 OLL mode.       39         Figure 25 Output Frequency – GHZ.       39         Figure 27 VCO Capacitance       40         Figure 30 CP Current and Offset       41         Figure 30 CP Current and Offset       41         Figure 30 CP Current                                                                          | Figure 1 Development System                                    | 9    |
|----------------------------------------------------------------------------------------------------|----------------------------------------------------------------|------|
| Figure 3 Myriad-RF board connection descriptions.       12         Figure 4 DEO – Interface board connection descriptions.       16         Figure 5 Digital I/O connector.       17         Figure 6 Mini USB conector.       18         Figure 7 CLK output connector.       18         Figure 9 Main power supply connector       19         Figure 10 FPGA Module connectors array.       20         Figure 11 Hardware wizard.       25         Figure 13 Hardware wizard. Choose the required from the folder       26         Figure 14 Hardware install driver manually       25         Figure 15 Default FX2LP firmware, supplied by internal logic.       27         Figure 16 FX2LP after custom firmware is downloaded.       28         Figure 17 View of the Quartus 11 Programmer       30         Figure 19 GUI register test.       33         Figure 21 GUI System window.       34         Figure 22 GUI register test.       33         Figure 23 GUI TxPLL + DSM window.       36         Figure 24 PLL mode.       39         Figure 30 CP Current and Offset       41         Figure 31 Current VCO and MUX/DIV selections       40         Figure 32 Current and Offset       41         Figure 33 PLL Mode.       44         Figure 34 Setting receiver frequency -                                                                          | Figure 2 Development System Content                            | . 10 |
| Figure 4 DEO – Interface board connection descriptions.       16         Figure 5 Digital I/O connector       17         Figure 6 Mini USB conector.       18         Figure 7 CLK output connector.       18         Figure 9 Main power supply connector array.       19         Figure 10 FPGA Module connectors array.       20         Figure 11 Hardware wizard.       25         Figure 12 Hardware wizard.       25         Figure 13 Hardware wizard.       26         Figure 14 Hardware wizard.       26         Figure 15 Default FX2LP firmware, supplied by internal logic.       27         Figure 16 FX2LP after custom firmware is downloaded.       28         Figure 17 View of the Quartus II Programmer.       30         Figure 20 GUI register test.       33         Figure 21 GUI system window.       34         Figure 21 GUI register test.       33         Figure 22 GUI Top Level window.       36         Figure 25 Output Frequency – GHz.       39         Figure 29 VCO Capacitance       40         Figure 31 Frequency versus capacitance calibration table data.       42         Figure 32 RX PLL + DSM page.       43         Figure 31 Frequency versus capacitance calibration table data.       42         Figure 32 CVC Capacitance <t< td=""><td>Figure 3 Myriad-RF board connection descriptions.</td><td>. 12</td></t<> | Figure 3 Myriad-RF board connection descriptions.              | . 12 |
| Figure 5 Digital I/O connector17Figure 6 Mini USB conector18Figure 7 CLK output connector18Figure 8 Frequency synthesizer enable connector19Figure 9 Main power supply connector19Figure 10 FPGA Module connectors array.20Figure 11 Hardware wizard. Install driver manually25Figure 12 Hardware wizard. Install driver manually25Figure 13 Hardware wizard. Choose the required from the folder26Figure 14 Hardware installation warning window26Figure 15 Default FX2LP firmware, supplied by internal logic.27Figure 16 FX2LP after custom firmware is downloaded.28Figure 17 View of the Quartus II Programmer.30Figure 19 GUI register test.33Figure 20 GUI register test.33Figure 21 GUI System window.34Figure 22 GUI Top Level window.36Figure 23 GUI TypLL+ DSM window.38Figure 24 Current VCO and MUX/DIV selections40Figure 29 VCO Capacitance40Figure 30 CP Current and Offset41Figure 31 Frequency versus capacitance calibration table data42Figure 32 RX PLL + DSM page43Figure 34 NCO Capacitance44Figure 35 Culculated values for fractional mode44Figure 36 CVCO Capacitance44Figure 37 Current MOd45Figure 37 Current and Offset45Figure 38 VCO Capacitance45Figure 39 CP Current and Offset45Figure 37 Current and Offset46<                                                                                                    | Figure 4 DEO – Interface board connection descriptions         | . 16 |
| Figure 6 Mini USB conector18Figure 7 CLK output connector.18Figure 8 Frequency synthesizer enable connector19Figure 10 FPGA Module connectors array.20Figure 11 Hardware wizard.25Figure 12 Hardware wizard.25Figure 13 Hardware wizard. Install driver manually25Figure 14 Hardware wizard. Choose the required from the folder.26Figure 15 Default FX2LP firmware, supplied by internal logic.27Figure 16 FX2LP after custom firmware is downloaded.28Figure 17 View of the Quartus II Programmer.30Figure 19 GUI register test.33Figure 20 GUI register test.33Figure 21 GUI System window.34Figure 23 GUI TxPLL + DSM window.36Figure 24 OLU Top Level window.36Figure 25 Output Frequency – GHz.39Figure 29 VCO Capacitance40Figure 29 VCO Capacitance40Figure 31 Frequency versus capacitance calibration table data.42Figure 32 GVI Current and Offset41Figure 33 PLL Mode.40Figure 34 Setting receiver frequency - GHz.41Figure 35 Calculated values for Fractional Mode.40Figure 30 CP Current and Offset41Figure 33 PLL Mode.44Figure 34 Setting receiver frequency - GHz.44Figure 35 Calculated values for fractional mode.44Figure 36 VCO Capacitance45Figure 37 Current VCO and MUX/DIV selections45Figure 37 Current VCO and MUX/DIV selections <t< td=""><td>Figure 5 Digital I/O connector</td><td>. 17</td></t<>                                      | Figure 5 Digital I/O connector                                 | . 17 |
| Figure 7 CLK output connector.18Figure 8 Frequency synthesizer enable connector19Figure 9 Main power supply connector19Figure 10 FPGA Module connectors array.20Figure 11 Hardware wizard.25Figure 12 Hardware wizard. Install driver manually25Figure 13 Hardware wizard. Choose the required from the folder.26Figure 14 Hardware installation warning window.26Figure 15 Default FX2LP firmware, supplied by internal logic.27Figure 16 FX2LP after custom firmware is downloaded.28Figure 17 View of the Quartus II Programmer.30Figure 19 GUI register test.33Figure 20 GUI register test log.33Figure 21 GUI System window.36Figure 23 GUI TxPLL + DSM window.36Figure 24 OLU Top Level window.36Figure 25 Output Frequency – GHz.39Figure 28 Current VCO and MUX/DIV selections40Figure 30 CP Current and Offset.41Figure 31 Frequency versus capacitance calibration table data42Figure 32 GVI Cocapacitance41Figure 34 Setting receiver frequency - GHz.44Figure 35 Calculated values for fractional Mode.40Figure 30 CP Current and Offset.41Figure 37 Current VCO and MUX/DIV selections40Figure 38 VLD copacitance41Figure 37 Current VCO and MUX/DIV selections45Figure 38 VCO Capacitance45Figure 39 CP Current and Offset45Figure 39 CP Current and Offset46<                                                                                           | Figure 6 Mini USB conector.                                    | . 18 |
| Figure 8 Frequency synthesizer enable connector       19         Figure 9 Main power supply connector       19         Figure 10 FPGA Module connectors array.       20         Figure 11 Hardware wizard.       25         Figure 12 Hardware wizard. Install driver manually       25         Figure 13 Hardware wizard. Choose the required from the folder       26         Figure 14 Hardware wizard. Choose the required from the folder       26         Figure 15 Default FX2LP firmware, supplied by internal logic       27         Figure 16 FX2LP after custom firmware is downloaded.       28         Figure 19 GUI register test.       30         Figure 20 GUI register test.       33         Figure 21 GUI System window.       34         Figure 22 GUI Top Level window.       36         Figure 23 GUI TXPLL + DSM window.       38         Figure 25 Output Frequency – GHz.       39         Figure 30 CP Current and Offset       41         Figure 31 Frequency versus capacitance calibration table data       42         Figure 35 Calculated values for fractional mode       44         Figure 30 CP Current and Offset       41         Figure 31 Frequency versus capacitance calibration table data       42         Figure 37 Current VCO and MUX/DIV selections       44         Figure 36 VC                                       | Figure 7 CLK output connector.                                 | . 18 |
| Figure 9 Main power supply connector19Figure 10 FPGA Module connectors array.20Figure 11 Hardware wizard.25Figure 11 Hardware wizard.25Figure 13 Hardware wizard.26Figure 13 Hardware wizard.26Figure 14 Hardware installation warning window.26Figure 15 Default FX2LP firmware, supplied by internal logic.27Figure 16 FX2LP after custom firmware is downloaded.28Figure 17 View of the Quartus II Programmer30Figure 19 GUI register test.33Figure 20 GUI register test.33Figure 21 GUI System window.34Figure 23 GUI TxPLL + DSM window.36Figure 25 Output Frequency – GHz.39Figure 26 Calculated Values for Fractional Mode.40Figure 30 CP Current and Offset40Figure 31 Frequency versus capacitance calibration table data42Figure 33 PLL + DSM page43Figure 34 Setting receiver frequency - GHz.44Figure 35 Calculated values for fractional Mode.44Figure 30 CP Current and Offset41Figure 31 Frequency versus capacitance calibration table data42Figure 34 Setting receiver frequency - GHz.44Figure 35 Calculated values for fractional mode.44Figure 34 Setting receiver frequency - GHz.44Figure 35 Calculated values for fractional mode.44Figure 36 VCO Capacitance45Figure 37 COC capacitance45Figure 36 VCO Capacitance45Figure 37 COC capacitanc                                                                                                   | Figure 8 Frequency synthesizer enable connector                | . 19 |
| Figure 10 FPGA Module connectors array.20Figure 11 Hardware wizard.25Figure 12 Hardware wizard. Choose the required from the folder26Figure 13 Hardware wizard. Choose the required from the folder26Figure 14 Hardware installation warning window.26Figure 15 Default FX2LP firmware, supplied by internal logic27Figure 16 FX2LP after custom firmware is downloaded.28Figure 17 View of the Quartus II Programmer.30Figure 18 GUI comunication settings.32Figure 20 GUI register test.33Figure 21 GUI System window.34Figure 22 GUI Top Level window.36Figure 23 GUI TxPLL + DSM window.38Figure 25 Output Frequency – GHz.39Figure 26 Calculated Values for Fractional Mode.40Figure 30 CP Current and Offset41Figure 31 Requency versus capacitance calibration table data42Figure 32 RV PLL + DSM page43Figure 34 Setting receiver frequency - GHz.44Figure 35 Calculated values for fractional Mode44Figure 30 CP Current and Offset41Figure 31 Prequency versus capacitance calibration table data42Figure 33 PLL Mode44Figure 34 Setting receiver frequency - GHz.44Figure 35 Calculated values for fractional mode44Figure 36 VCO Capacitance45Figure 37 CC apacitance45Figure 36 VCO Capacitance45Figure 37 CC apacitance45Figure 37 Current VCO and MUX/DIV selections45<                                                                                 | Figure 9 Main power supply connector                           | . 19 |
| Figure 11 Hardware wizard.25Figure 12 Hardware wizard. Install driver manually25Figure 13 Hardware wizard. Choose the required from the folder26Figure 15 Default FX2LP firmware, supplied by internal logic.27Figure 16 FX2LP after custom firmware is downloaded.28Figure 17 View of the Quartus II Programmer.30Figure 18 GUI communication settings.32Figure 20 GUI register test.33Figure 20 GUI register test log.33Figure 21 GUI System window.34Figure 23 GUI TxPLL + DSM window.36Figure 24 PLL mode.39Figure 25 Output Frequency – GHz.39Figure 20 Current and Offset40Figure 31 Frequency versus capacitance calibration table data41Figure 31 Requency versus capacitance calibration table data42Figure 33 PLL Mode.44Figure 34 Setting receiver frequency - GHz.44Figure 35 Calculated values for fractional mode.44Figure 30 CP Current and Offset41Figure 31 Requency versus capacitance calibration table data42Figure 35 Calculated values for fractional mode.44Figure 36 VCO Capacitance44Figure 37 Current VCO and MUX/DIV selections45Figure 36 VCO Capacitance45Figure 37 Current VCO and MUX/DIV selections45Figure 36 VCO Capacitance45Figure 37 Current VCO and MUX/DIV selections45Figure 36 VCO Capacitance45Figure 37 Current VCO and MUX/DIV selections4                                                                                 | Figure 10 FPGA Module connectors array.                        | . 20 |
| Figure 12Hardware wizard. Install driver manually25Figure 13Hardware wizard. Choose the required from the folder26Figure 14Hardware installation warning window26Figure 15Default FX2LP firmware, supplied by internal logic27Figure 16FX2LP after custom firmware is downloaded28Figure 17View of the Quartus II Programmer30Figure 18GUI communication settings.32Figure 20GUI register test.33Figure 21GUI System window.34Figure 23GUI TypLL + DSM window.36Figure 24PLL mode.39Figure 25Output Frequency – GHz.39Figure 20VCO Capacitance40Figure 30CP Current and Offset41Figure 31Frequency versus capacitance calibration table data42Figure 33PLL hode.44Figure 34Setting receiver frequency - GHz.44Figure 35Calculated values for fractional mode.44Figure 30CP Current and Offset41Figure 31Frequency versus capacitance calibration table data42Figure 35Calculated values for fractional mode.44Figure 36VCO Capacitance45Figure 37Current VCO and MUX/DIV selections45Figure 36VCO Capacitance45Figure 37Current VCO and MUX/DIV selections45Figure 36VCO Capacitance45Figure 37Current VCO and MUX/DIV select                                                                                                    | Figure 11 Hardware wizard.                                     | . 25 |
| Figure 13 Hardware wizard. Choose the required from the folder26Figure 14 Hardware installation warning window26Figure 15 Default FX2LP firmware, supplied by internal logic27Figure 16 FX2LP after custom firmware is downloaded28Figure 17 View of the Quartus II Programmer30Figure 18 GUI communication settings32Figure 20 GUI register test33Figure 21 GUI System window34Figure 23 GUI Top Level window36Figure 24 PLL mode39Figure 25 Output Frequency – GHz39Figure 27 VCO Capacitance40Figure 28 Current VCO and MUX/DIV selections40Figure 30 CP Current and Offset41Figure 31 Frequency versus capacitance calibration table data42Figure 36 Calculated values for fractional mode44Figure 37 CUC Capacitance41Figure 30 CP Current and Offset44Figure 31 Frequency versus capacitance calibration table data42Figure 36 Calculated values for fractional mode44Figure 37 Current VCO and MUX/DIV selections44Figure 38 PLL Mode43Figure 39 CP Current and Offset44Figure 36 VCO Capacitance45Figure 37 Current VCO and MUX/DIV selections45Figure 36 VCO Capacitance45Figure 37 Current VCO and MUX/DIV selections45Figure 36 VCO Capacitance45Figure 37 Current VCO and MUX/DIV selections45Figure 38 VCO Capacitance45Figure 39 CP Current and Offset                                                                                                   | Figure 12 Hardware wizard. Install driver manually             | . 25 |
| Figure 14 Hardware installation warning window                                                                                                    | Figure 13 Hardware wizard. Choose the required from the folder | . 26 |
| Figure 15 Default FX2LP firmware, supplied by internal logic27Figure 16 FX2LP after custom firmware is downloaded.28Figure 17 View of the Quartus II Programmer30Figure 18 GUI communication settings.32Figure 20 GUI register test.33Figure 20 GUI register test log.33Figure 21 GUI System window.34Figure 23 GUI Top Level window.36Figure 24 PLL mode.39Figure 25 Output Frequency – GHz.39Figure 26 Calculated Values for Fractional Mode.40Figure 29 VCO Capacitance40Figure 30 CP Current and Offset41Figure 31 Frequency versus capacitance calibration table data42Figure 34 Setting receiver frequency - GHz.44Figure 35 Calculated values for fractional Mode.44Figure 30 CP Current and Offset44Figure 31 Frequency versus capacitance calibration table data42Figure 35 Calculated values for fractional mode44Figure 36 VCO Capacitance44Figure 37 Current VCO and MUX/DIV selections44Figure 33 PLL + DSM page43Figure 34 Setting receiver frequency - GHz44Figure 35 Calculated values for fractional mode44Figure 36 VCO Capacitance45Figure 37 Current VCO and MUX/DIV selections45Figure 36 VCO Capacitance45Figure 37 Current VCO and MUX/DIV selections45Figure 38 VCO Capacitance45Figure 39 CP Current and Offset46Figure 39 CP Current and O                                                                                                   | Figure 14 Hardware installation warning window                 | . 26 |
| Figure 16 FX2LP after custom firmware is downloaded                                                                                                    | Figure 15 Default FX2LP firmware, supplied by internal logic   | . 27 |
| Figure 17 View of the Quartus II Programmer30Figure 18 GUI communication settings32Figure 19 GUI register test.33Figure 20 GUI register test log.33Figure 21 GUI System window34Figure 22 GUI Top Level window36Figure 23 GUI TxPLL + DSM window38Figure 25 Output Frequency – GHz.39Figure 26 Calculated Values for Fractional Mode.40Figure 28 Current VCO and MUX/DIV selections40Figure 30 CP Current and Offset41Figure 31 Frequency versus capacitance calibration table data42Figure 35 Calculated values for fractional mode.44Figure 36 VCO Capacitance41Figure 37 NCD Capacitance41Figure 38 Current VCO and MUX/DIV selections40Figure 39 CP Current and Offset41Figure 30 CP Current and Offset44Figure 35 Calculated values for fractional mode.44Figure 35 Calculated values for fractional mode.44Figure 35 Calculated values for fractional mode.44Figure 35 Calculated values for fractional mode.44Figure 35 Calculated values for fractional mode.44Figure 36 VCO Capacitance45Figure 37 Current VCO and MUX/DIV selections45Figure 38 VCO Capacitance45Figure 39 CP Current and Offset46Figure 39 CP Current and Offset46Figure 39 CP Current and Offset46Figure 39 CP Current and Offset46Figure 40 Frequency vs capacitance calibration table                                                                                                    | Figure 16 FX2LP after custom firmware is downloaded            | 28   |
| Figure 18 GUI communication settings.32Figure 19 GUI register test.33Figure 20 GUI register test log.33Figure 21 GUI System window.34Figure 22 GUI Top Level window.36Figure 23 GUI TxPLL + DSM window.38Figure 23 GUI TxPLL + DSM window.39Figure 25 Output Frequency – GHz.39Figure 26 Calculated Values for Fractional Mode.40Figure 27 VCO Capacitance40Figure 29 VCO Capacitance41Figure 30 CP Current and Offset41Figure 31 Frequency versus capacitance calibration table data.42Figure 33 PLL Mode.44Figure 34 Setting receiver frequency - GHz.44Figure 35 Calculated values for fractional mode44Figure 30 CP Current and Offset44Figure 31 Setting receiver frequency - GHz.44Figure 32 RX PLL + DSM page43Figure 34 Setting receiver frequency - GHz44Figure 35 Calculated values for fractional mode44Figure 36 VCO Capacitance45Figure 37 Current VCO and MUX/DIV selections45Figure 38 VCO Capacitance45Figure 39 CP Current and Offset45Figure 39 CP Current and Offset46Figure 40 Frequency vs capacitance calibration table data46Figure 40 Frequency vs capacitance calibration table data46                                                                                                    | Figure 17 View of the Quartus II Programmer                    | 30   |
| Figure 19 GUI register test.33Figure 20 GUI register test log.33Figure 21 GUI System window.34Figure 22 GUI Top Level window.36Figure 23 GUI TxPLL + DSM window.38Figure 23 GUI TxPLL + DSM window.38Figure 24 PLL mode.39Figure 25 Output Frequency – GHz.39Figure 26 Calculated Values for Fractional Mode.40Figure 27 VCO Capacitance40Figure 29 VCO Capacitance40Figure 30 CP Current and Offset41Figure 31 Frequency versus capacitance calibration table data42Figure 33 PLL Mode.44Figure 34 Setting receiver frequency - GHz44Figure 35 Calculated values for fractional mode44Figure 36 VCO Capacitance43Figure 37 Current VCO and MUX/DIV selections44Figure 38 VCO Capacitance45Figure 39 CP Current and Offset44Figure 30 CP Current frequency - GHz44Figure 37 Current VCO and MUX/DIV selections45Figure 36 VCO Capacitance45Figure 37 Current VCO and MUX/DIV selections45Figure 38 VCO Capacitance45Figure 39 CP Current and Offset46Figure 40 Frequency vs capacitance calibration table data46Figure 40 Frequency vs capacitance calibration table data46                                                                                                    | Figure 18 GUI communication settings.                          | . 32 |
| Figure 20 GUI register test log33Figure 21 GUI System window.34Figure 22 GUI Top Level window.36Figure 23 GUI TxPLL + DSM window.38Figure 24 PLL mode.39Figure 25 Output Frequency – GHz.39Figure 26 Calculated Values for Fractional Mode.40Figure 28 Current VCO and MUX/DIV selections40Figure 30 CP Current and Offset41Figure 31 Frequency versus capacitance calibration table data42Figure 33 PLL Mode.44Figure 34 Setting receiver frequency - GHz.44Figure 35 Calculated values for fractional mode.44Figure 36 VCO Capacitance44Figure 37 Current VCO and MUX/DIV selections44Figure 38 VCO Capacitance45Figure 39 CP Current and Offset44Figure 34 Setting receiver frequency - GHz.44Figure 35 Calculated values for fractional mode44Figure 36 VCO Capacitance45Figure 37 Current VCO and MUX/DIV selections45Figure 38 VCO Capacitance45Figure 39 CP Current and Offset45Figure 30 CP Current and Offset45Figure 37 Current VCO and MUX/DIV selections45Figure 38 VCO Capacitance45Figure 39 CP Current and Offset46Figure 40 Frequency vs capacitance calibration table data46Figure 40 Frequency vs capacitance calibration table data46                                                                                                    | Figure 19 GUI register test.                                   | 33   |
| Figure 21 GUI System window.34Figure 22 GUI Top Level window.36Figure 23 GUI TxPLL + DSM window.38Figure 24 PLL mode.39Figure 25 Output Frequency – GHz.39Figure 26 Calculated Values for Fractional Mode.40Figure 27 VCO Capacitance40Figure 28 Current VCO and MUX/DIV selections40Figure 30 CP Current and Offset41Figure 31 Frequency versus capacitance calibration table data42Figure 33 PLL Mode.44Figure 34 Setting receiver frequency - GHz.44Figure 35 Calculated values for fractional mode.44Figure 36 VCO Capacitance45Figure 37 Current VCO and MUX/DIV selections45Figure 37 Current of fractional mode.44Figure 37 Current frequency - GHz.44Figure 36 VCO Capacitance45Figure 37 Current VCO and MUX/DIV selections45Figure 38 VCO Capacitance45Figure 39 CP Current and Offset46Figure 40 Frequency vs capacitance calibration table data46                                                                                                    | Figure 20 GUI register test log.                               | 33   |
| Figure 22 GUI Top Level window                                                                                                    | Figure 21 GUI System window.                                   | . 34 |
| Figure 23 GUI TxPLL + DSM window                                                                                                    | Figure 22 GUI Top Level window                                 | 36   |
| Figure 24 PLL mode.39Figure 25 Output Frequency – GHz.39Figure 26 Calculated Values for Fractional Mode.40Figure 27 VCO Capacitance40Figure 28 Current VCO and MUX/DIV selections40Figure 29 VCO Capacitance41Figure 30 CP Current and Offset41Figure 31 Frequency versus capacitance calibration table data42Figure 32 RX PLL + DSM page43Figure 33 PLL Mode44Figure 34 Setting receiver frequency - GHz44Figure 35 Calculated values for fractional mode44Figure 37 Current VCO and MUX/DIV selections45Figure 38 VCO Capacitance45Figure 39 CP Current and Offset46Figure 40 Frequency vs capacitance calibration table data46                                                                                                    | Figure 23 GUI TxPLL + DSM window                               | 38   |
| Figure 25 Output Frequency – GHz                                                                                                    | Figure 24 PLL mode.                                            | . 39 |
| Figure 26 Calculated Values for Fractional Mode                                                                                                    | Figure 25 Output Frequency – GHz                               | . 39 |
| Figure 27 VCO Capacitance40Figure 28 Current VCO and MUX/DIV selections40Figure 29 VCO Capacitance41Figure 30 CP Current and Offset41Figure 31 Frequency versus capacitance calibration table data42Figure 32 RX PLL + DSM page43Figure 33 PLL Mode44Figure 34 Setting receiver frequency - GHz44Figure 35 Calculated values for fractional mode44Figure 36 VCO Capacitance45Figure 37 Current VCO and MUX/DIV selections45Figure 38 VCO Capacitance45Figure 39 CP Current and Offset46Figure 40 Frequency vs capacitance calibration table data46                                                                                                    | Figure 26 Calculated Values for Fractional Mode                | 40   |
| Figure 28 Current VCO and MUX/DIV selections40Figure 29 VCO Capacitance41Figure 30 CP Current and Offset41Figure 31 Frequency versus capacitance calibration table data42Figure 32 RX PLL + DSM page43Figure 33 PLL Mode44Figure 34 Setting receiver frequency - GHz44Figure 35 Calculated values for fractional mode44Figure 36 VCO Capacitance45Figure 37 Current VCO and MUX/DIV selections45Figure 38 VCO Capacitance45Figure 39 CP Current and Offset46Figure 40 Frequency vs capacitance calibration table data46                                                                                                    | Figure 27 VCO Capacitance                                      | 40   |
| Figure 29VCO Capacitance41Figure 30CP Current and Offset41Figure 31Frequency versus capacitance calibration table data42Figure 32RX PLL + DSM page43Figure 33PLL Mode44Figure 34Setting receiver frequency - GHz44Figure 35Calculated values for fractional mode44Figure 36VCO Capacitance45Figure 37Current VCO and MUX/DIV selections45Figure 38VCO Capacitance45Figure 39CP Current and Offset46Figure 40Frequency vs capacitance calibration table data46                                                                                                    | Figure 28 Current VCO and MUX/DIV selections                   | 40   |
| Figure 30 CP Current and Offset41Figure 31 Frequency versus capacitance calibration table data42Figure 32 RX PLL + DSM page43Figure 33 PLL Mode44Figure 34 Setting receiver frequency - GHz44Figure 35 Calculated values for fractional mode44Figure 36 VCO Capacitance45Figure 37 Current VCO and MUX/DIV selections45Figure 38 VCO Capacitance45Figure 39 CP Current and Offset46Figure 40 Frequency vs capacitance calibration table data46                                                                                                    | Figure 29 VCO Capacitance                                      | 41   |
| Figure 31 Frequency versus capacitance calibration table data42Figure 32 RX PLL + DSM page43Figure 33 PLL Mode44Figure 34 Setting receiver frequency - GHz44Figure 35 Calculated values for fractional mode44Figure 36 VCO Capacitance45Figure 37 Current VCO and MUX/DIV selections45Figure 38 VCO Capacitance45Figure 39 CP Current and Offset46Figure 40 Frequency vs capacitance calibration table data46                                                                                                    | Figure 30 CP Current and Offset                                | 41   |
| Figure 32 RX PLL + DSM page43Figure 33 PLL Mode44Figure 34 Setting receiver frequency - GHz44Figure 35 Calculated values for fractional mode44Figure 36 VCO Capacitance45Figure 37 Current VCO and MUX/DIV selections45Figure 38 VCO Capacitance45Figure 39 CP Current and Offset46Figure 40 Frequency vs capacitance calibration table data46                                                                                                    | Figure 31 Frequency versus capacitance calibration table data  | 42   |
| Figure 33 PLL Mode                                                                                                    | Figure 32 RX PLL + DSM page                                    | 43   |
| Figure 34 Setting receiver frequency - GHz44Figure 35 Calculated values for fractional mode44Figure 36 VCO Capacitance45Figure 37 Current VCO and MUX/DIV selections45Figure 38 VCO Capacitance45Figure 39 CP Current and Offset46Figure 40 Frequency vs capacitance calibration table data46                                                                                                    | Figure 33 PLL Mode                                             | . 44 |
| Figure 35 Calculated values for fractional mode44Figure 36 VCO Capacitance45Figure 37 Current VCO and MUX/DIV selections45Figure 38 VCO Capacitance45Figure 39 CP Current and Offset46Figure 40 Frequency vs capacitance calibration table data46                                                                                                    | Figure 34 Setting receiver frequency - GHz                     | . 44 |
| Figure 36 VCO Capacitance45Figure 37 Current VCO and MUX/DIV selections45Figure 38 VCO Capacitance45Figure 39 CP Current and Offset46Figure 40 Frequency vs capacitance calibration table data46                                                                                                    | Figure 35 Calculated values for fractional mode                | . 44 |
| Figure 37 Current VCO and MUX/DIV selections45Figure 38 VCO Capacitance45Figure 39 CP Current and Offset46Figure 40 Frequency vs capacitance calibration table data46                                                                                                    | Figure 36 VCO Capacitance                                      | 45   |
| Figure 38 VCO Capacitance45Figure 39 CP Current and Offset46Figure 40 Frequency vs capacitance calibration table data46                                                                                                    | Figure 37 Current VCO and MUX/DIV selections                   | 45   |
| Figure 39 CP Current and Offset                                                                                                    | Figure 38 VCO Capacitance                                      | 45   |
| Figure 40 Frequency vs capacitance calibration table data                                                                                                    | Figure 39 CP Current and Offset                                | 46   |
|                                                                                                    | Figure 40 Frequency vs capacitance calibration table data      | 46   |

5 | Page

| Figure 41 Tx LPF page                                              | . 47 |
|--------------------------------------------------------------------|------|
| Figure 42 Tx RF page                                               | . 48 |
| Figure 43 Rx LPF page                                              | . 49 |
| Figure 44 Rx VGA2 page                                             | . 50 |
| Figure 45 Rx FE (Front End)                                        | . 52 |
| Figure 46 LNA Control setting                                      | . 53 |
| Figure 47 MIX Control settings                                     | . 54 |
| Figure 48 ADC/DAC page                                             | . 55 |
| Figure 49 DAC enable control timing for TX                         | . 56 |
| Figure 50 ADC enable control timing for RX                         | . 56 |
| Figure 51 ADC/DAC Reference control – default settings             | . 57 |
| Figure 52 ADC Control settings                                     | . 57 |
| Figure 53 Board section                                            | . 58 |
| Figure 54 Top Level Settings                                       | . 60 |
| Figure 55 Setting Tx LPF bandwidth                                 | . 60 |
| Figure 56 Tx gain setting and PA selection                         | . 61 |
| Figure 57 Tx PLL setting                                           | . 62 |
| Figure 58 Basic TX testing using DC offset resulting in LO leakage | . 62 |
| Figure 59 Top Level Settings                                       | . 64 |
| Figure 60 Setting Rx LPF to 7 MHz                                  | . 65 |
| Figure 61 Setting Rx VGA2 gain                                     | . 65 |
| Figure 62 Rx LNA and VGA1 settings                                 | . 66 |
| Figure 63 Rx PLL settings                                          | . 67 |
| Figure 64 Oscilloscope capture of 1 MHz I & Q Sine wave outputs    | . 68 |
| Figure 65 Transmit Output                                          | . 70 |
| Figure 66 System Window. Use Automated Calibration                 | . 70 |
| Figure 67 Transmit Output After Calibration                        | . 71 |
| Figure 68 Tx RF window                                             | . 71 |
| Figure 69 Transmit output after calibration                        | . 72 |
| Figure 70 Initial -1 MHz Image Spectrum                            | . 73 |
| Figure 71 Phase angle calibration                                  | . 73 |
| Figure 72 Amplitude balance calibration                            | . 74 |
| Figure 73 Transmit EVM performance after calibration               | . 74 |
| Figure 74 Rx FE page                                               | . 75 |
| Figure 75 Rx LPF tab                                               | . 76 |
| Figure 76 Rx VGA2 Tab                                              | . 76 |
| Figure 77 Receiver LO leakage                                      | . 77 |
| Figure 78 Rx VGA1 DC Offset Adjust in RX FE Tab                    | . 77 |
| Figure 79 Rx automatic DC calibration result                       | . 78 |
| Figure 80 Save Project feature                                     | . 81 |
| Figure 81 Open project                                             | . 81 |
| Figure 82 Auto Download feature                                    | . 82 |
| Figure 83 Download Button for Previously Saved Setup               | . 82 |
| Figure 84 Test system connections for receive and transmit Testing | . 87 |
| · · · · · ·                                                        |      |

6 | P a g e

| Figure 85 Transmitter test setup             | . 88 |
|----------------------------------------------|------|
| Figure 86 Receiver test setup                | . 88 |
| Figure 87 Agilent N5181A/82A MXG Front Panel | . 89 |

# 1

## Introduction

The Myriad – RF Development Kit is a low cost universal radio development platform, based on flexible, multi standard LMS6002DFN transceiver and Altera FPGA module. It enables developers to implement their products for a wide variety of wireless communication applications efficiently. The main ideas are to:

- Make use of a ready-made design and implementation to accelerate the development time.
- Experiment and evaluate new modulation schemes and wireless systems, operating over a wide frequency range.
- Easily modify and manufacture the platform for new designs using the Open Source database for the complete Kit.

This document provides the following information:

- Detailed description of the hardware platform including setup.
- Software installation, setup and programing of the LMS6002DFN.
- Example files on running of the complete platform including the Altera FPGA module.

## 2

### **Development System Contents**

Fully operational development system contains Myriad-RF board, Digital interface board (interface board) and *DEO – Nano* development kit. See Figure 1 Development System below:

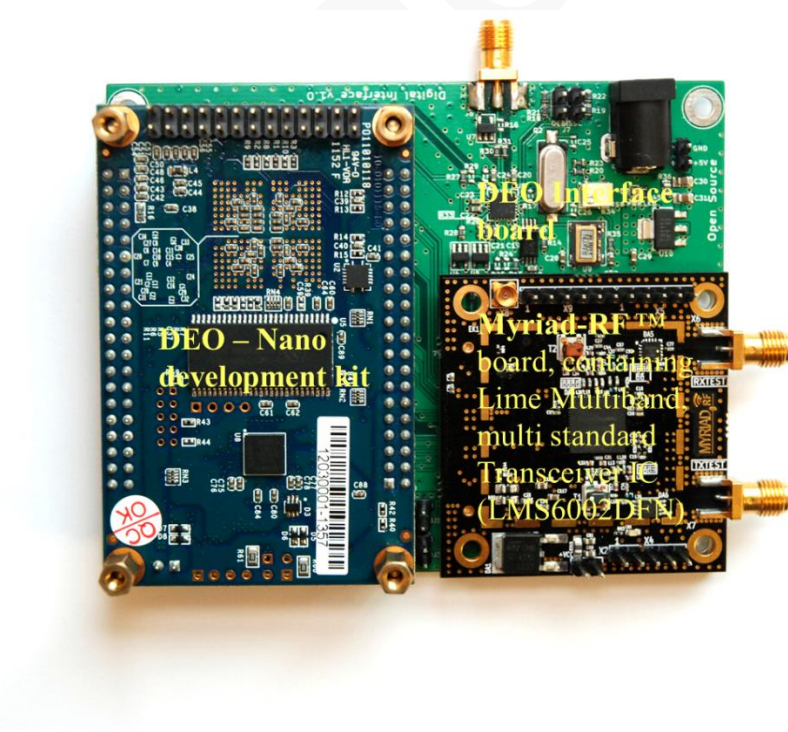

**Figure 1 Development System** 

#### Myriad-RF Development Kit

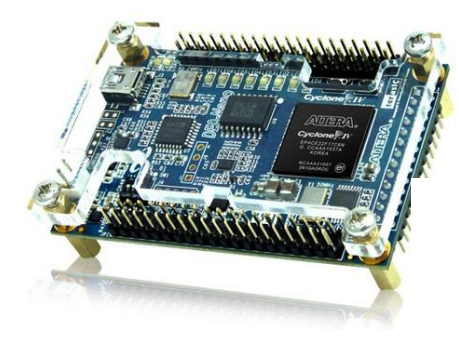

<u>**DEO** – Nano</u> Development Kit

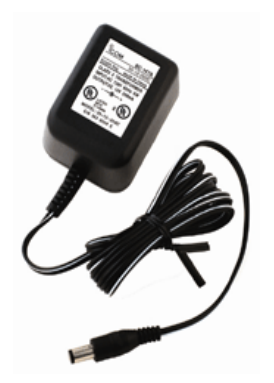

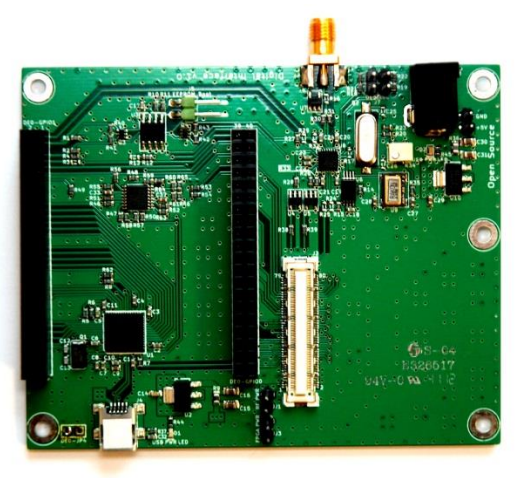

Digital Interface Board

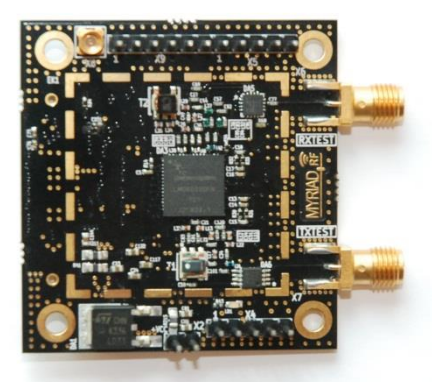

Myriad-RF Board

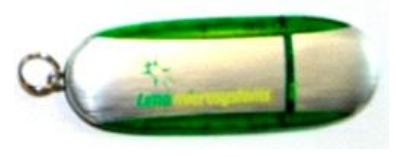

Software

AC – DC adaptor +5 V

Figure 2 Development System Content

# 3

### **Development Kit Connections**

#### **3.1 Basic Connections**

The Myriad-RF Board can be used as a standalone board or in conjunction with the interface board for a direct connection to the TerAsic DEO – Nano development kit. The Myriad-RF board is connected to the interface board via the standard connector FX10A-80P, connecting digital interface to DEO - Nano development kit. The following sections describe the connections on both boards as well as the overall functionality with the DEO board.

#### **3.2 Myriad-RF Board Connections**

The analog differential IQ interface is also available on Myriad-RF board and provided via X3 and X4 connectors, see figure 3. X6 and X7 are the RF connection for receive input and transmitter output on the RF board, see figure 3. The RF board is tuned to support band 1 (Tx 2140 MHz and Rx 1950 MHz) and broadband operation. The front end switches are configurable for selected receiver input and transmitter output via GPIO's. The GPIO's are controlled by FPGA module. The truth table for each selection mode (RX and/or TX) is shown in truth table, section 3.7.

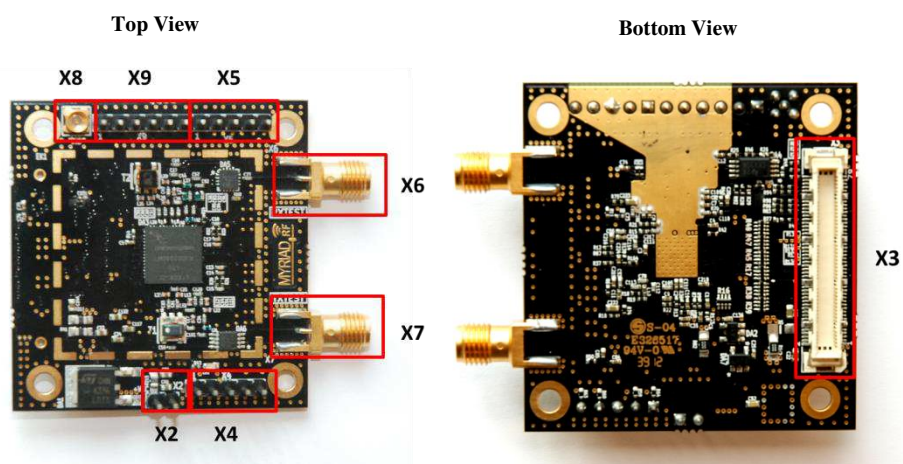

Figure 3 Myriad-RF board connection descriptions.

The following table describes the pin assignment for each connector on the Myriad-RF board.

| Connector | Name             | Description                                                                                                    |  |  |
|-----------|------------------|----------------------------------------------------------------------------------------------------|--|--|
| X2        | +5 V supply      | External +5 V supply.                                                                                                    |  |  |
| X3        | Digital I/O      | The FX10A-80P is a standard connector used to interface the RF board directly to interface board or any other baseband board.                                        |  |  |
| X4        | TX Analog<br>I/Q | Connector used to supply Transmit analog I/Q signals.                                                                                                    |  |  |
| X5        | RX Analog<br>I/Q | Connector used to measure Receive analog I/Q signals.                                                                                                    |  |  |
| X6        | RXTEST           | SMA connector provides connection to low band or high<br>band RX input. Requires preselected RF switch<br>configuration.                                             |  |  |
| X7        | TXTEST           | SMA connector that provides connection to low band or high<br>band TX output. Requires preselected RF switch<br>configuration.                                       |  |  |
| X8        | Ext – CLK        | Connector used to supply PLL clock externally Please refer to section 3.7 for more information.                                                                      |  |  |
| X9        | Ext – SPI        | Connector used to control LMS6002DFN SPI registers<br>externally. SPI register are controlled via X3 connector.<br>Please refer to section 3.6 for more information. |  |  |

 Table 1 Myriad-RF Board Connector Assignments

#### 3.2.1. X2 – +5V Supply Connector

The pin header type connecter used to supply +5 V for Myriad-RF board in standalone mode.

#### 3.2.2. X3 – Digital I/O Connector

The Myriad-RF board X3 connector (type FX10A-80P0) is pin compatible with J1 connector on interface board, see figure 4. It provides the digital and SPI interface for LMS6002DFN together with the supply voltage and GPIO control for RF switches for Myriad-RF board. The pin descriptions on this connector are given in the table below:

| Pin No | Pin Name | Туре    | Description                     |  |
|--------|----------|---------|---------------------------------|--|
| 1      | +5 V     | in DC   | +5 V power supply               |  |
| 2      | +5 V     | in DC   | +5 V power supply               |  |
| 3      | +5 V     | in DC   | +5 V power supply               |  |
| 4      | +5 V     | in DC   | +5 V power supply               |  |
| 5      | GND      |         | Ground pin                      |  |
| 6      | GND      |         | Ground pin                      |  |
| 7      | +3.3V    | in DC   | +3.3 V power supply optional    |  |
| 8      | +3.3 V   | in DC   | +3.3 V power supply optional    |  |
| 9      | +3.3V    | in DC   | +3.3 V power supply optional    |  |
| 10     | +3.3V    | in DC   | +3.3 V power supply optional    |  |
| 11     | GND      |         | Ground pin                      |  |
| 12     | GND      |         | Ground pin                      |  |
| 13     | -        |         | Not used                        |  |
| 14     | -        |         | Not used                        |  |
| 15     | -        |         | Not used                        |  |
| 16     | -        |         | Not used                        |  |
| 17     | GND      |         | Ground pin                      |  |
| 18     | GND      |         | Ground pin                      |  |
| 19     | TXIQSEL  | in cmos | TX digital interface IQ flag    |  |
| 20     | -        |         | Not used                        |  |
| 21     | -        |         | Not used                        |  |
| 22     | -        |         | Not used                        |  |
| 23     | TXD0     | in cmos | DACs digital input, bit 0 (LSB) |  |
| 24     | TXD1     | in cmos | DACs digital input, bit 1       |  |
| 25     | TXD2     | in cmos | DACs digital input, bit 2       |  |
| 26     | TXD3     | in cmos | DACs digital input, bit 3       |  |
| 27     | GND      |         | Ground pin                      |  |
| 28     | GND      |         | Ground pin                      |  |
| 29     | TXD4     | in cmos | DACs digital input, bit 4       |  |
| 30     | TXD5     | in cmos | DACs digital input, bit 5       |  |

13 | P a g e

| 31 | TXD6     | in cmos     | DACs digital input, bit 6                  |  |
|----|----------|-------------|--------------------------------------------|--|
| 32 | TXD7     | in cmos     | DACs digital input, bit 7                  |  |
| 33 | TXD8     | in cmos     | DACs digital input, bit 8                  |  |
| 34 | TXD9     | in cmos     | DACs digital input, bit 9                  |  |
| 35 | TXD10    | in cmos     | DACs digital input, bit 10                 |  |
| 36 | TXD11    | in cmos     | DACs digital input, bit 11 (MSB)           |  |
| 37 | GND      |             | Ground pin                                 |  |
| 38 | GND      |             | Ground pin                                 |  |
| 39 | RXIQSEL  | out cmos    | RX digital interface IQ flag               |  |
| 40 | -        |             | Not used                                   |  |
| 41 | -        |             | Not used                                   |  |
| 42 | -        |             | Not used                                   |  |
| 43 | RXD0     | out cmos    | ADCs digital output, bit 0 (LSB)           |  |
| 44 | RXD1     | out cmos    | ADCs digital output, bit 1                 |  |
| 45 | RXD2     | out cmos    | ADCs digital output, bit 2                 |  |
| 46 | RXD3     | out cmos    | ADCs digital output, bit 3                 |  |
| 47 | GND      |             | Ground pin                                 |  |
| 48 | GND      |             | Ground pin                                 |  |
| 49 | RXD4     | out cmos    | ADCs digital output, bit 4                 |  |
| 50 | RXD5     | out cmos    | ADCs digital output, bit 5                 |  |
| 51 | RXD6     | out cmos    | ADCs digital output, bit 6                 |  |
| 52 | RXD7     | out cmos    | ADCs digital output, bit 7                 |  |
| 53 | RXD8     | out cmos    | ADCs digital output, bit 8                 |  |
| 54 | RXD9     | out cmos    | ADCs digital output, bit 9                 |  |
| 55 | RXD10    | out cmos    | ADCs digital output, bit 10                |  |
| 56 | RXD11    | out cmos    | ADCs digital output, bit 11 (MSB)          |  |
| 57 | GND      |             | Ground pin                                 |  |
| 58 | GND      |             | Ground pin                                 |  |
| 59 | RXCLK    | in cmos     | RX digital interface clock                 |  |
| 60 | TXCLK    | in cmos     | TX digital interface clock                 |  |
| 61 | -        |             | Not used                                   |  |
| 62 | -        |             | Not used                                   |  |
| 63 | GND      |             | Ground pin                                 |  |
| 64 | GND      |             | Ground pin                                 |  |
| 65 | GPIO0    |             |                                            |  |
| 66 | RESET    | in cmos     | Hardware reset, active low                 |  |
| 67 | GPIO1    |             |                                            |  |
| 68 | SPI_MOSI | out cmos    | Serial port data out                       |  |
| 69 | GPIO2    |             |                                            |  |
| 70 | SPI_MISO | in/out cmos | Serial port data in/out                    |  |
| 71 | -        |             | Not used                                   |  |
| 72 | SPI_CLK  | in cmos     | Serial port clock, positive edge sensitive |  |

14 | P a g e

| 73 | GND      |         | Ground pin                      |  |
|----|----------|---------|---------------------------------|--|
| 74 | SPI_NCSO | in cmos | Serial port enable, active low  |  |
| 75 | CLK_IN   | in cmos | PLL reference clock input       |  |
| 76 | -        |         | Not used                        |  |
| 77 | GND      |         | Ground pin                      |  |
| 78 | -        |         | Not used                        |  |
| 79 | TXEN     | in cmos | Transmitter enable, active high |  |
| 80 | RXEN     | in cmos | Receiver enable, active high    |  |
| 81 | GND      |         | Ground pin                      |  |
| 82 | GND      |         | Ground pin                      |  |
| 83 | GND      |         | Ground pin                      |  |
| 84 | GND      |         | Ground pin                      |  |
| 85 | GND      |         | Ground pin                      |  |
| 86 | GND      |         | Ground pin                      |  |
| 87 | GND      |         | Ground pin                      |  |
| 88 | GND      |         | Ground pin                      |  |

Table 2 X3 connector pin description

#### 3.2.3. X4 and X5 – Analog IQ Connectors

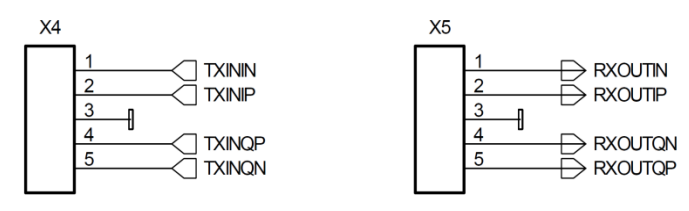

Pin header type connectors on the Myriad-RF board, provide analog IQ signals I/O.

#### 3.2.4. X6 and X7 – RF Input and Output

The X6 and X7 are SMA type connectors which provide Receive input and Transmit output to the LMS6002DFN, respectively. These are generally used to connect to antenna or test equipment.

#### 3.2.5. X8 – External CLK Connector

The X8 is micro miniature coaxial connector (MMCX8400). It is optional and used to supply external clock in standalone mode.

#### **3.2.6. X9** – External SPI Connector

This is a pin header type connector used for SPI interface to LMS602DFN. This is optional, if the board is used in standalone mode.

#### **3.3 Digial Interface Board Connections**

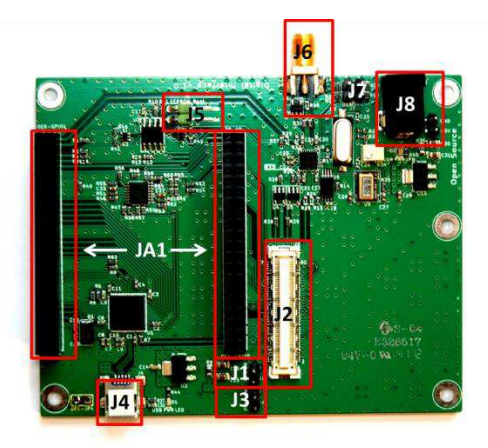

Figure 4 DEO – Interface board connection descriptions.

The following table describes the pin assignment for each connector on the digital interface board.

| Connector | Name                               | Description                                                                                                    |  |  |
|-----------|------------------------------------|----------------------------------------------------------------------------------------------------|--|--|
| J1        | RF PWR                             | Optional +5 V power supply for Myriad-RF board.                                                                    |  |  |
| J2        | Digital I/O                        | The FX10A-80P is a standard connector used to interface the Myriad-RF board directly to a base band board.         |  |  |
| J3        | FPGA PWR                           | Optional +5 V power supply for FPGA Module.                                                                        |  |  |
| J4        | Mini USB                           | Port used to connect to USB microcontroller.                                                                       |  |  |
| J5        | EEPROM Boot                        | Enables memory access for USB microcontroller.                                                                     |  |  |
| J6        | CLK output                         | Used to synchronize measurement equipment. Clock output generated with onboard frequency synthesizer.              |  |  |
| J7        | Frequency<br>synthesizer<br>Enable | Programmable synthesizer operation control. Enables synthesizer outputs.                                           |  |  |
| J8        | Main power supply                  | + 5V power supply feed for digital interface board as well<br>and Myriad-RF board. Connector type SPC4077.         |  |  |
| J9        | Main power<br>supply               | + 5V power supply feed for digital nterface board as well<br>and Myriad-RF board. Connector type 2 way pin header. |  |  |
| JA1       | FPGA Module<br>connectors<br>array | The connector array designed to plug <i>DEO</i> - <i>Nar</i> development board on to the DEO Interface Board.      |  |  |

 Table 3 Interface board connectors

#### 3.3.1. J1 and J3 - + 5 V power Connectors

The pin header type connectors used as jumpers to supply +5 V for Myriad-RF board and FPGA module. The options are used as shown below:

- Use jumper on J1 if Myriad-RF power from interface board.
- Use jumper on J3 if *DEO Nano* Development Kit is supplied from interface board.

#### 3.3.2. J2 – Digital I/O Connector

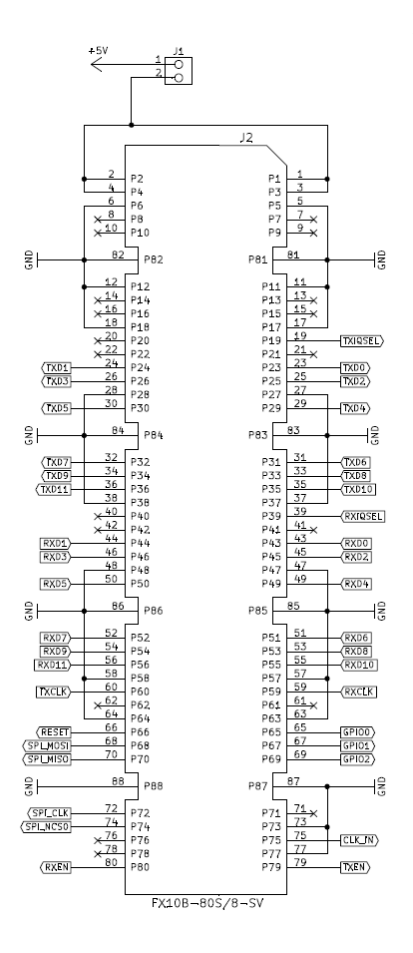

Figure 5 Digital I/O connector

The Myriad-RF board is directly plugged into the J1 connector. The digital I/Q connector is a digital transmit (TX) and receive (RX) interface to the ADC/DAC of the LMS6002D. The SPI interface for LMS6002DFN can also be established via J1 connector.

#### 3.3.3. J4 – Mini USB Connector

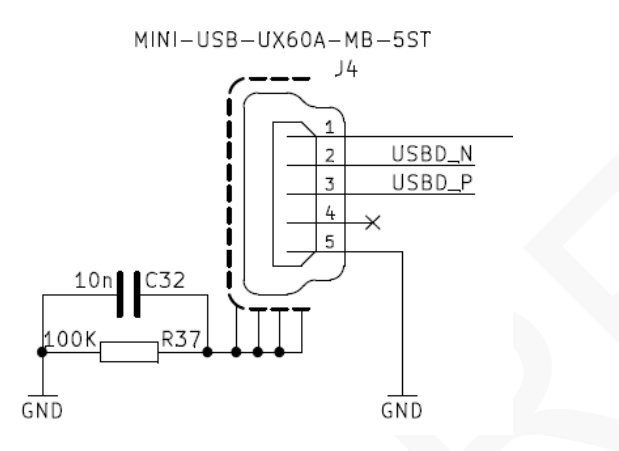

#### Figure 6 Mini USB conector.

The interface with USB microcontroller and PC is established via mini USB connector. This connector also powers up the microcontroller.

#### **3.3.4.** J5 – EEPREOM Boot memory connector

This connector enables USB microcontroller to load the firmware at startup.

#### 3.3.5. J6 – CLK Output Connector

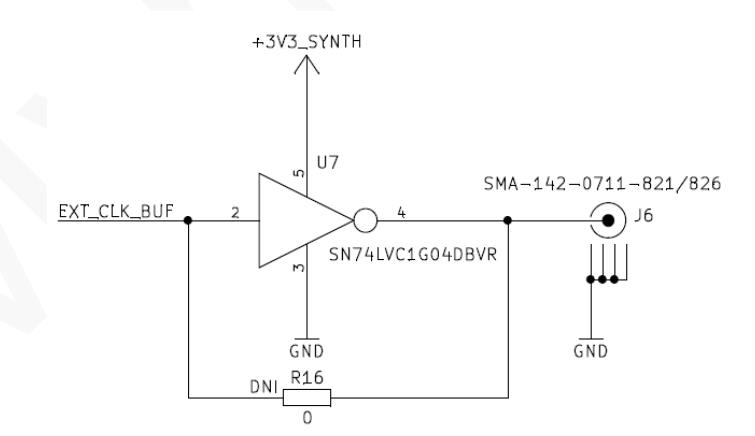

Figure 7 CLK output connector.

J6 is SMA type connector, used to synchronize measurement equipment with development kit.

#### **3.3.6.** J7 – Frequency Synthesizer Enable Connector

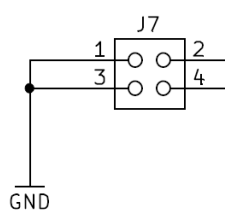

Figure 8 Frequency synthesizer enable connector

This is a pin header type connector. Pin 3 and pin 4 have to be shorted in normal operation, thus enabling frequency synthesizer outputs.

#### **3.3.7.** J8 and J9 – Main Power Supply Connector

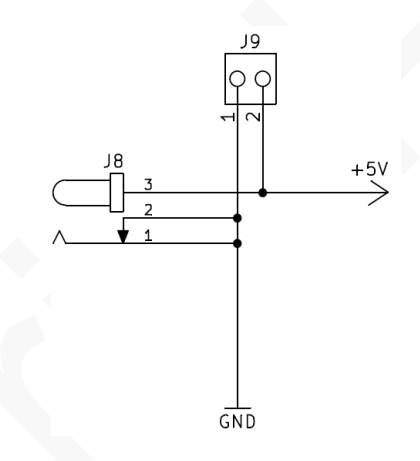

Figure 9 Main power supply connector

The main power supply connector is on interface the board, providing power to both the interface as well as the Myriad-RF board.

#### **3.3.8.** JA1 – FPGA Module Connectors Array

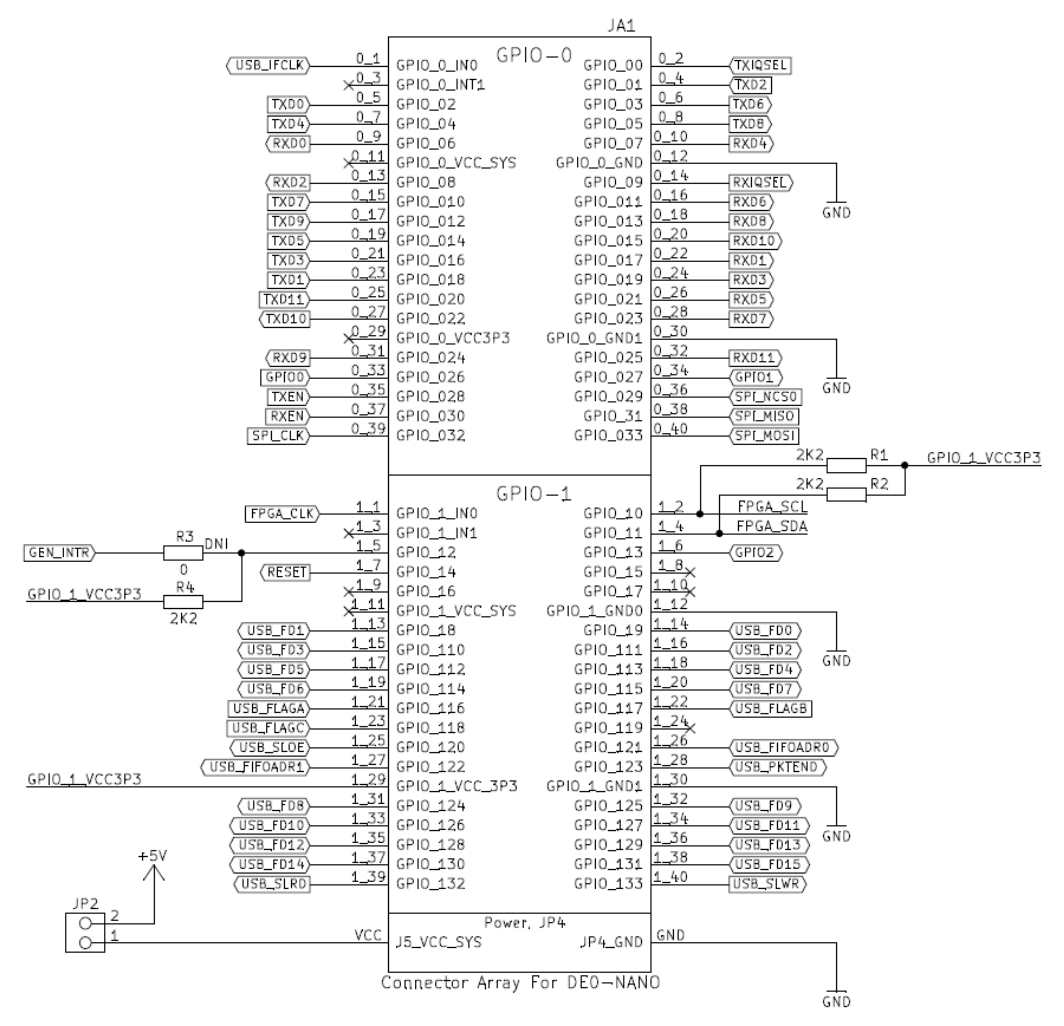

Figure 10 FPGA Module connectors array.

JA1 is a connection array for the DEO - Nano development kit. Physically, there are two separate connectors on the board. This connector establishes the interface between Myriad-RF board digital interface and FPGA module with the PC.

## **3.4 Hardware options: Clocking, SPI, GPIO truth table & Standalone.**

This section describes the configurations and set up procedures for:

- Reference frequency and data clocks distribution (Section 3.6).
- GPIO control truth table (Section 3.7).
- Standalone mode (Section 3.8).

The board is shipped in a default mode for basic operation. Various options are available depending on the system configuration required for testing or development work. The options are summarized below and the following sections describe the board modifications required to achieve these configurations.

#### **3.5 Reference Frequency and Data Clocks Distribution**

The LMS6002D device provides a flexible clocking scheme which enables the PLL clock, RX clock and TX clock to be independently set.

The development kit is shipped with a default mode using the on board 30.72MHz clock for PLL clock only. The board can be reconfigured to allow users to provide clock frequency for digital interface and PLL clock using programmable clock generator from Silicon Labs (Si5356) which is capable of synthesizing four independent frequencies. The device has four outputs connected to LMS6002DFN PLL clock, RX data interface clock, TX data interface clock and to the J6 connector.

In order to reprogram the frequency from the default setting of 30.72 MHz, please use component change as given in the table below. Please note that NF denotes that component is not fitted:

| Reference clock options |                                      |                                     |  |
|-------------------------|--------------------------------------|-------------------------------------|--|
| Description             | Default mode. PLL clock set to 30.72 | Programmable<br>mode. PLL clock can |  |
| Component               | MHz                                  | be reprogramed.                     |  |
| R15                     | 0 Ohm                                | NF                                  |  |
| R24                     | NF                                   | 0 Ohm                               |  |

#### **Table 4 Reference clock configurations**

More information how to progra Frequency synthesizer in 4.5.11 calpter.

#### **3.6 SPI Options**

Interface board offer two option for the SPI communication with Myriad RF board:

- 1. SPI communication established via FPGA (and via interface board USB microcontroller).
- 2. SPI communication established via USB microcontroller.

In order to make sure stable SPI communication for desired option, the component change on interface board is given in a table below. Please note that NF denotes that component is not fitted:

| SPI Options |              |                        |  |  |  |
|-------------|--------------|------------------------|--|--|--|
| Components  | SPI via FPGA | SPI via USB controller |  |  |  |
| R48         | NF           | 0 Ohm                  |  |  |  |
| R58         | NF           | 0 Ohm                  |  |  |  |
| R51         | NF           | 0 Ohm                  |  |  |  |
| R46         | NF           | 0 Ohm                  |  |  |  |
| R52         | NF           | 0 Ohm                  |  |  |  |

#### Table 5 SPI options

<u>Note:</u> When SPI communication is selected via USB microcontroller the FPGA lines SPI\_NCSO, SPI\_MISO, SPI\_MOSI, SPI\_CLK have to be set to tri-state.

**Note:** When SPI via FPGA option is selected the Cypress microcontroller has to be programed using firmware version 6 (*firmware\_v1r06*). When SPI via USB microcontroller ption is selected the Cypress microcontroller has to be programed using firmware version 7 (*firmware\_v1r08*). More information how to program Cypress chip in chapter "4.2 Firmware installation for USB microcontroller"

#### **3.7 GPIO control truth table**

The RF switches on the RF board are controlled via the GPIO 0-2 logic signals, provided by the FPGA module on the interface board. This enables the user to choose RF input/output depending on the operation frequency. The truth table of the GPIO 0-2 settings is shown below.

| LMS6002D<br>RF<br>Input/output | GPIO 0 | GPIO 1 | GPIO 2 | Description                        |
|--------------------------------|--------|--------|--------|------------------------------------|
| TX out 1                       | Х      | Х      | 0      | High band output (1500 – 3800 MHz) |
| TX out 2                       | Х      | Х      | 1      | Broadband output                   |
| Rx in 1                        | 1      | 1      | Х      | Low band input (300 – 2200 MHz)    |
| Rx in 2                        | 0      | 1      | Х      | High band input (1500-3800MHz)     |

| Rx in 3 | 0 | 0 | Х | Broadband input |
|---------|---|---|---|-----------------|

#### Table 6 GPIO truth table

Note: LMS6002D RF input/output have to be selected/programed with SPI registers. This is done using GUI software.

#### **3.8 Standalone Mode**

The Myriad-RF board can operate in standalone mode. Setup for standalone mode is as follows:

- Connect +5 V power supply to X2 connector on the Myriad-RF board.
- Connect SPI control to X9 connector.
- Connect wanted reference clock to X8 connector. Fit R49 resistor.

In this mode you are able to fully control LMS6002DFN chip register and perform some basic RF measurements using IQ Analog inputs/outputs.

# 4

## Installing and Running the PC Software Application

#### 4.1 Windows USB driver installations

Before plugging USB cable to mini USB port on the interface board:

- 1. Download the software package from Myriad website [download].
- 2. Log in as Administrator to your Windows machine for the free USB port.

Plug the USB cable to mini USB port on the interface board. Driver installation window will pop-up. After installation procedure begins, exit/cancel Windows search! Select to install drivers manually.

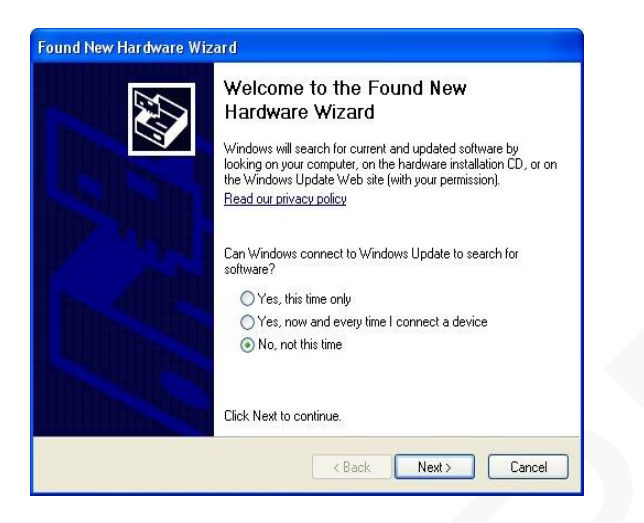

Figure 11 Hardware wizard.

Next, chose to install driver from specific location.

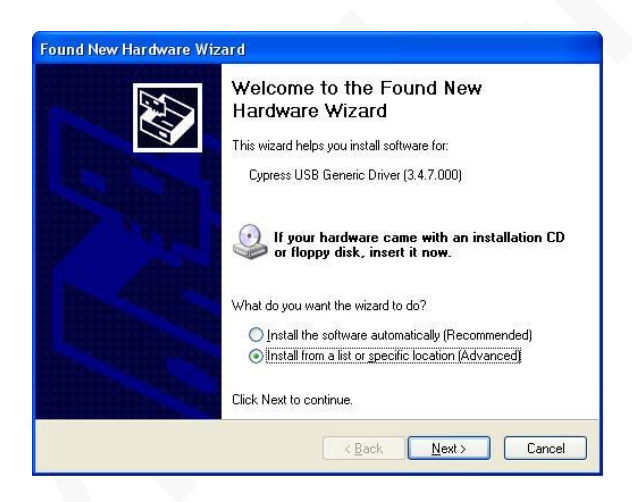

Figure 12 Hardware wizard. Install driver manually

Select to install drivers manually and point to the driver which can be found in the **cyusb\_driver** folder. Please choose the driver suitable for your operating system:

- Windows 2000(w2K)
- Windows XP (wxp)
- Windows Vista (wlh)
- Windows 7 (wlh)

#### CPU type:

- x86(32bit-i386)
- x64(64bit-amd64)